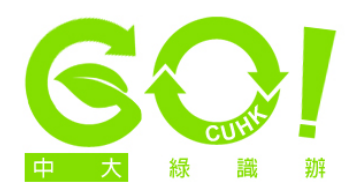

## Setting toner-saving print resolution

1. (This applies to printers with toner-saving function) Click on 'Start' at the bottom left-hand corner of the screen and choose the 'Control Panel' option (the version featured here is Windows 7. For other versions, screen options may vary). Click on 'View devices and printers'.

| 😕 Control Panel                                                                                                    |                                                                                                    |
|----------------------------------------------------------------------------------------------------|----------------------------------------------------------------------------------------------------|
| 🌀 🕞 マ Control Panel マ                                                                                                    | 👻 🔽 Searc 💋                                                                                                    |
| File Edit View Tools Help                                                                                                    |                                                                                                    |
| Adjust your computer's settings                                                                                                    | View by: Category 🔻                                                                                                    |
| System and Security<br>Review your computer's status<br>Back up your computer<br>Find and fix problems           Image: System and Security<br>Back up your computer<br>Find and fix problems           Image: System and Security<br>Wetwork and Internet<br>View network status and tasks<br>Choose homegroup and sharing options | User Accounts and Family Safety         Add or remove user accounts         Set up parental controls for any user         Appearance and Personalization         Change the theme         Change desktop background         Adjust screen resolution |
| View devices and printers<br>Add a device                                                                                                    | Clock, Language, and Region<br>Change keyboards or other input<br>methods<br>Change display language                                                                                                    |
| Programs<br>Uninstall a program                                                                                                    | Ease of Access<br>Let Windows suggest settings<br>Optimize visual display                                                                                                    |
|                                                                                                    |                                                                                                    |
|                                                                                                    |                                                                                                    |

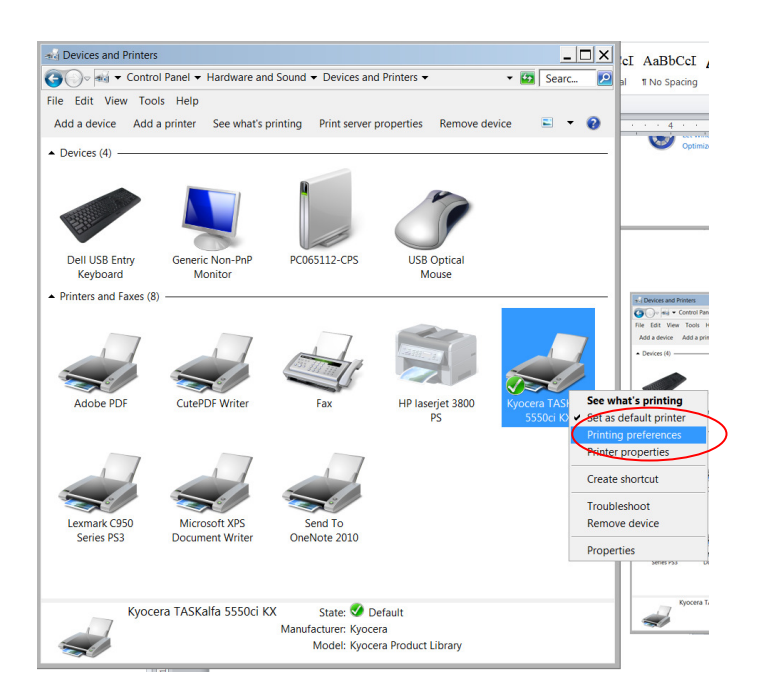

 Right-click on your default printer and select 'Printing Preferences'. 3. (Screen options may vary depending on your printer model. Some models do not have a toner-saving feature) Check the options under the tabs 'Basic' / 'Paper/Quality' / 'Imaging' / Quality and use a lower dpi for print quality, or check the options like 'EcoPrint', 'Econoprint mode' or other toner-saving feature (see examples below). Click 'OK'.

## **EcoPrint**

|                                                                                                    | 🔿 Kyocera TASKalfa 5550ci KX Printing Preferences 🔹 🤶 🗙                                                                                                    |        |  |  |
|----------------------------------------------------------------------------------------------------|----------------------------------------------------------------------------------------------------|--------|--|--|
|                                                                                                    | Quick Print Basic Layout   Finishing   Imaging   Publishing   Job   Advanced                                                                                                    |        |  |  |
|                                                                                                    | Paper       Print size:       Media type:         A4 [100%]       Unspecified         Source:       Destination:         Auto source selection       Printer default         Page Sizes                                                                                                    |        |  |  |
| Item Detail                                                                                              |                                                                                                    |        |  |  |
| Quick Print Orientati Portrait Color Black & White Collate On Print on Flip on long edge                 | Image: Orientation:     Duplex:       Image: Orientation:     Image: Orientation:       Image: Orientation:     Image: Orientation:       Image: Orientati |        |  |  |
| Pages p Off<br>■Basic<br>Source Auto source selection<br>Destinati Printer default<br>Orientati Portrait | Copies:<br>Color:<br>Full color<br>Black & White<br>Collate<br>Color:<br>EcoPrint                                                                                                    |        |  |  |
| Copies 1<br>Collate On V                                                                                 | KUDCERa Profiles                                                                                                    | Cancel |  |  |

## Setting lower dpi and 'ColorSaver'

| 🖶 Lexmark C950 Series PS3 Printing Preferences                        |                               |                                            |  |
|-----------------------------------------------------------------------|-------------------------------|--------------------------------------------|--|
| Layout Paper/Finishing Quality Watermark Print and Hold Other Options |                               |                                            |  |
| ○ Text                                                                | Toner Darkness                |                                            |  |
| ○ Text/Photo                                                          | 💿 Use printer setting         |                                            |  |
| ○ Photo                                                               | C Use toner darkness value; 4 |                                            |  |
| Custom                                                                |                               |                                            |  |
| Resolution:                                                           | 1 1 1 1 1                     | Copies:                                    |  |
| 1200 dpi                                                              | Lightest Darkest              | 1<br>Paper Size:                           |  |
| Enhance fine lines:                                                   |                               | A4 (210 x 297 mm)                          |  |
| Use printer setting                                                   | ColorSaver™:                  | Use printer settings                       |  |
|                                                                       | ON V                          | Paper Source/Tray:<br>Automatically select |  |
|                                                                       | RGB Correction                | Quality:                                   |  |
| Edit Color Correction                                                 | Use printer setting           | Color Mode:                                |  |
| Edit Color Balance                                                    | Brightness; 0                 |                                            |  |
|                                                                       |                               | Print Settings                             |  |
| Edit Color Matching                                                   | Contrast: 0                   | Load settings:                             |  |
|                                                                       |                               | (None)                                     |  |
| Print text as black                                                   | Saturation: 0                 | Save                                       |  |
| Print in black and white                                              |                               | Manage Settings                            |  |
| LEXMARK OK Cancel Apply Help                                          |                               |                                            |  |